# Pliego de Posiciones protegido por Contraseña

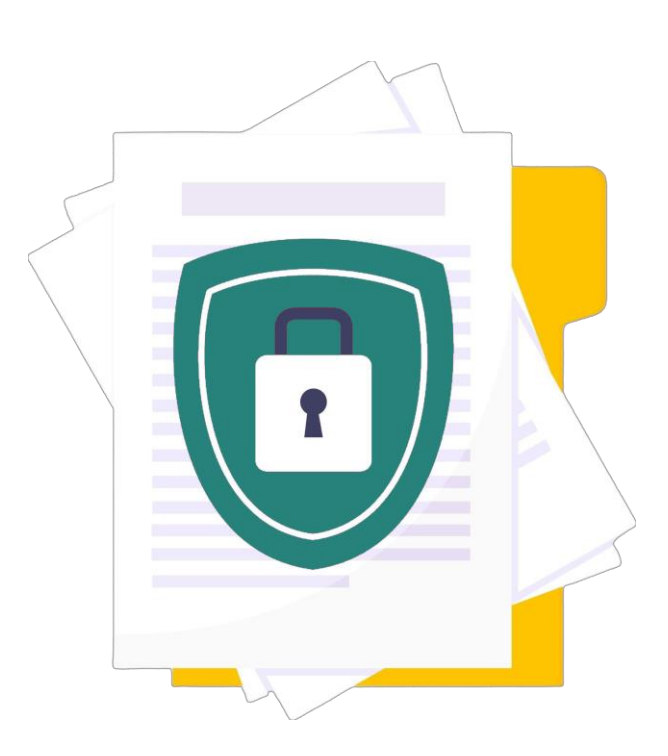

El Tribunal Electrónico del **Poder Judicial de Tamaulipas continúa innovando** con herramientas electrónicas que optimizan los procesos judiciales. Los litigantes registrados pueden realizar **Pliegos de Posiciones Protegidos por Contraseña al solicitar audiencias confesionales (en las materias CIVIL - FAMILIAR),** una función clave que **garantiza seguridad, confidencialidad y acceso exclusivo en el momento procesal oportuno**. Esta funcionalidad se encuentra disponible **al momento de realizar promociones electrónicas** en los expedientes autorizados.

Con esta solución, puede enviar su pliego de posiciones de manera electrónica y establecer una contraseña única para su apertura. Solo será accesible durante la audiencia, evitando filtraciones o accesos no autorizados. ¡Recuerde su contraseña! No hay forma de recuperarla en caso de olvido y debe proporcionarla el día de la diligencia o audiencia.

### ¿Cuáles son los requisitos para usar este servicio?

- Ser usuario registrado en el Tribunal Electrónico.
- Contar con **FELAVA** (Firma Electrónica Avanzada).

### ¿Cómo funciona?

 En la siguientes páginas se describen los pasos. Paso 1.- Ingrese al Tribunal Electrónico: https://www.tribunalelectronico.gob.mx

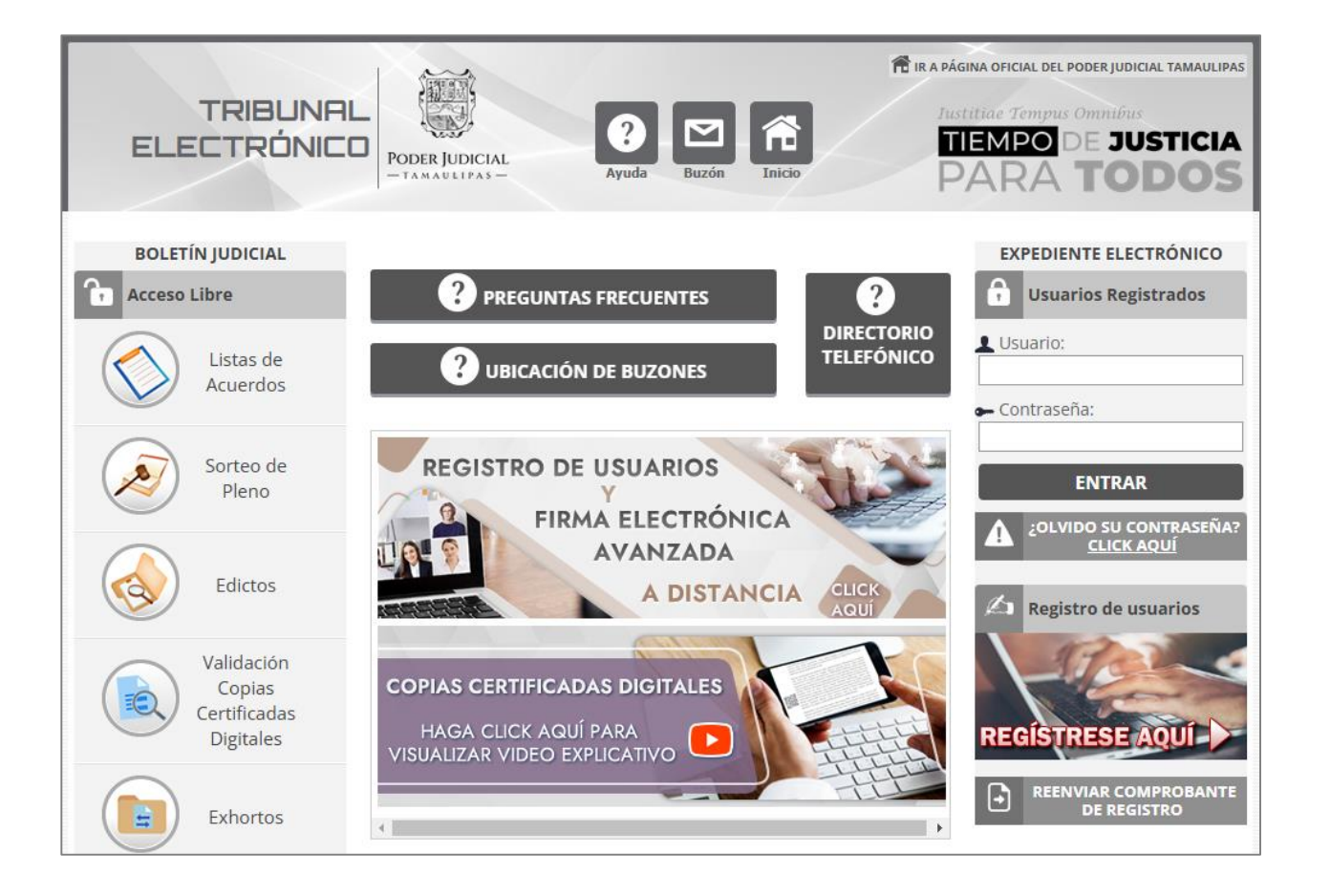

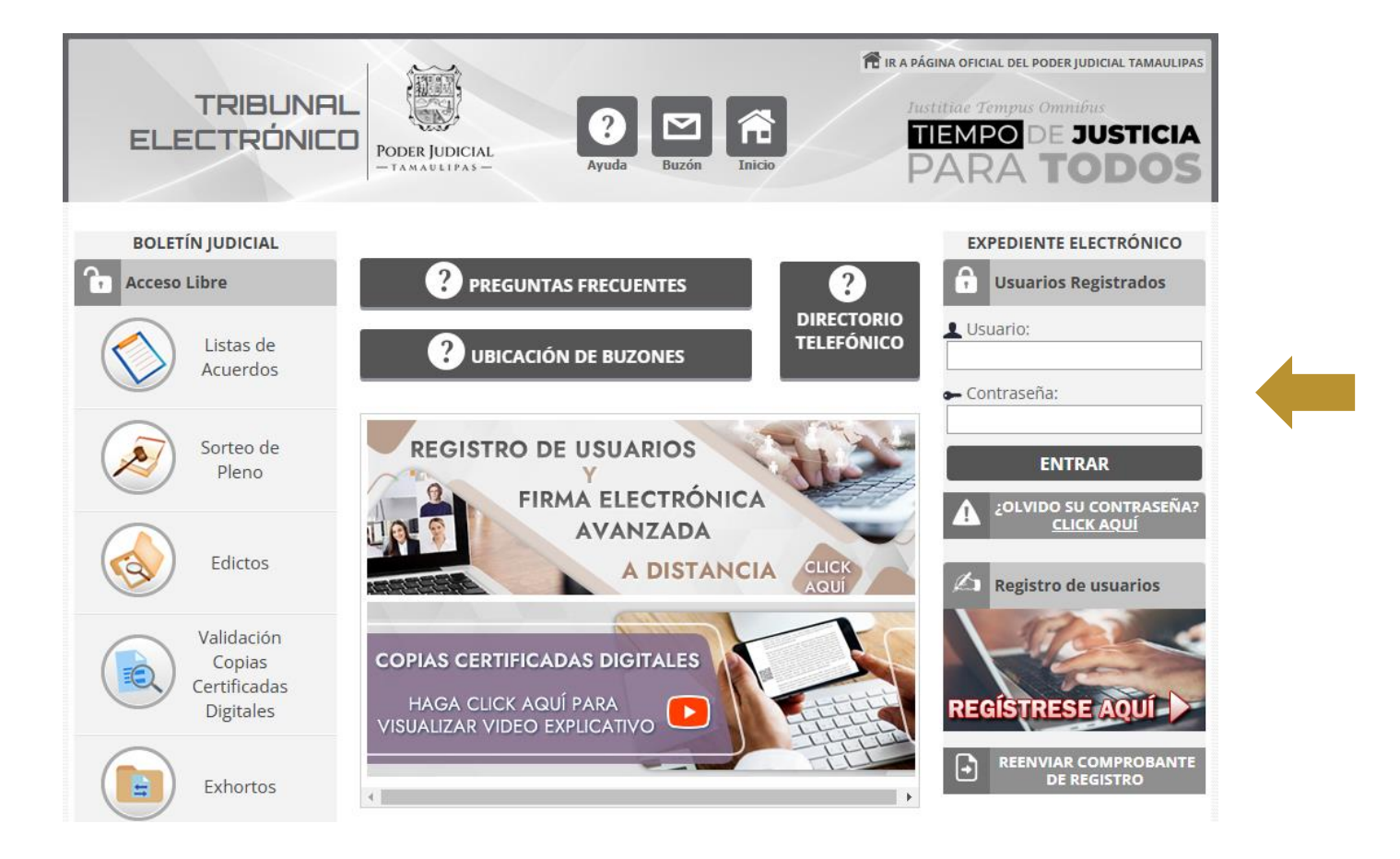

Elija el expediente donde desea enviar una promoción electrónica con un "Pliego de Posiciones".

|                                                                                                    | X                                | LBier                                        | nvenido <u>JUAN</u>              | PEREZ DEMO   ×                            | TERMINAR SESIÓN                                      |  |
|----------------------------------------------------------------------------------------------------|----------------------------------|----------------------------------------------|----------------------------------|-------------------------------------------|------------------------------------------------------|--|
|                                                                                                    | Inicio Demandas Cr<br>y Exhortos | Demandas P. Diversas Electrónico Expedientes | agos Notificación<br>Electrónica | es Oralidad Promocion<br>Penal Electrónic | nesProblemas y Cambiar<br>cas Sugerencias Contraseña |  |
| PROMOCIOI                                                                                                    | NES ELECTRÓNICA                  | S                                            |                                  |                                           |                                                      |  |
| El Pleno del Consejo de la Judicatura del Estado, en sesión extraordinaria del 8 de enero de 2021, determinó prorrogar los efectos del Acuerdo General 15/2020 que reactiva los plazos y términos procesales a través de la impartición de justicia en línea.<br>Durante dicho periodo, el Tribunal Electrónico recibirá promociones de los procedimientos judiciales únicamente en días hábiles y durante el horario de las 8:00 a las 24:00 horas; sin embargo, los usuarios podrán consultar sus expedientes y notificaciones electrónicas en días inhábiles y en cualquier horario. |                                  |                                              |                                  |                                           |                                                      |  |
| Listada da Evradiantes que quentan con la autorización por parte del luzzado/CALA para envier Dromociones Electrónicas                                                                                                    |                                  |                                              |                                  |                                           |                                                      |  |
| Mostrar 100 V reg                                                                                                    | istros                           |                                              |                                  | Buscar: 149                               |                                                      |  |
| Expediente                                                                                                    | Municipio                        | Juzgado                                      | Materia                          | Nueva<br>Promoción<br>Electrónica         | Ver<br>Promociones                                   |  |
| Expediente<br>00149/2011                                                                                                    | VICTORIA                         | JUZGADO DEMO TRIBUNAL<br>ELECTRONICO         | С                                | <b>A</b>                                  |                                                      |  |
| Mostrando 1 de 1 de un total de 1 expedientes (fitrado de 18 expedientes PE totales) Anterior                                                                                                    |                                  |                                              |                                  |                                           | 1 Siguente                                           |  |

Seleccione la opción "Nueva Promoción Electrónica".

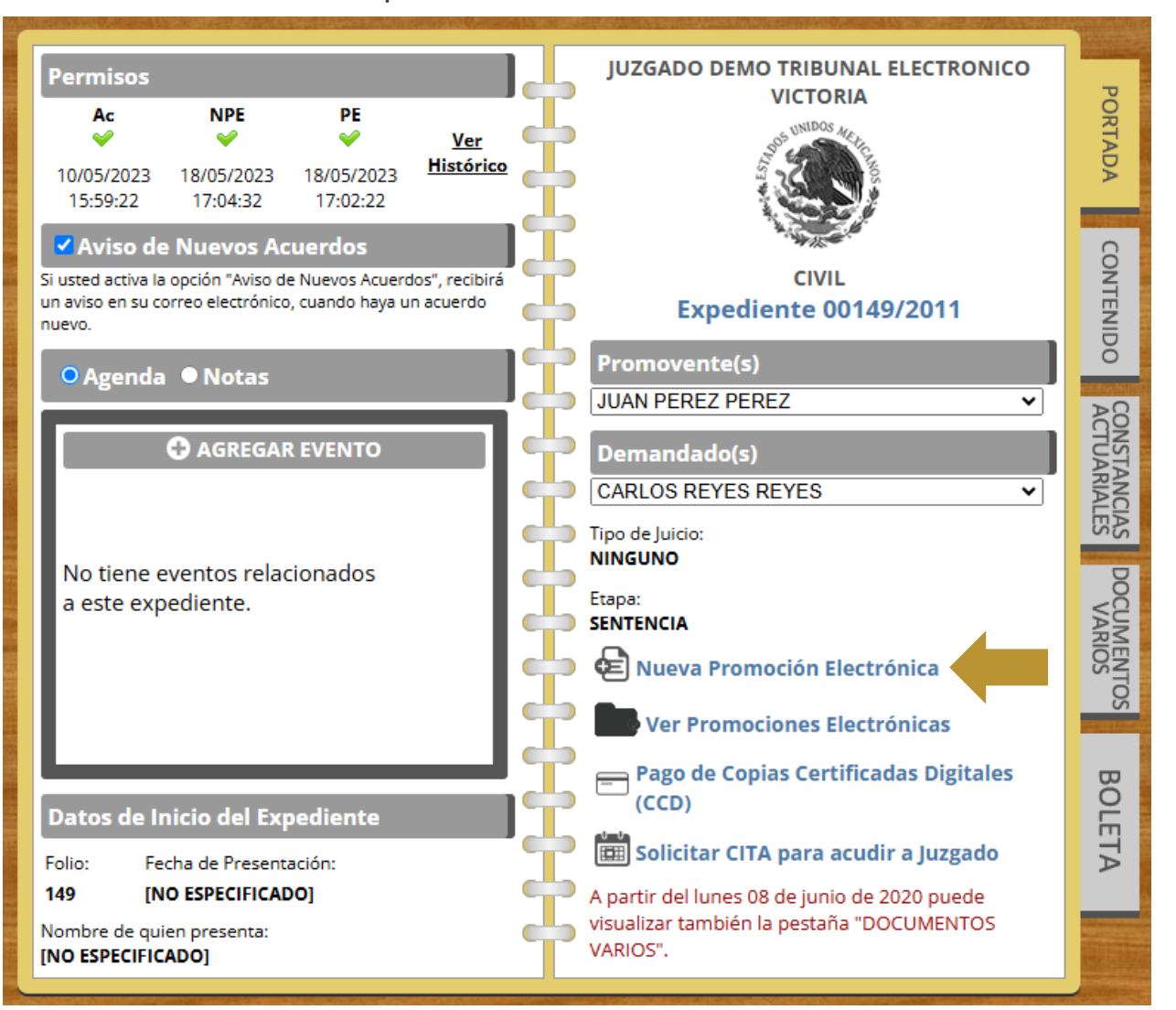

Debe elegir la opción "Si ya tiene su Promoción/Escrito redactado en un archivo de Word o tiene el archivo PDF de la Promoción" y presionar el botón "HAGA CLICK AQUÍ".

| PODER IUDICIAL       Inicio       Imandas Contestación Escritos o       Juzgado       Mis       Pagos       Notificaciones       Oralidad       PromocionesProblemas y       Cambiar         ELECTRÓNICO       Imandas Supervisiones       P. Diversas Electrónico Expedientes       Pagos       Notificaciones       Penal       Penal       Electrónicas Sugerencias Contraseña |
|----------------------------------------------------------------------------------------------------|
|                                                                                                    |
| Si ya tiene su Promoción/Escrito redactado en un archivo de Word o tiene el archivo PDF de la Promoción,<br>HAGA CLICK AQUÍ                                                                                                    |
| Información del Expediente                                                                                                    |
| Juzgado: JUZGADO DEMO TRIBUNAL ELECTRONICO (VICTORIA)                                                                                                    |
| Número de<br>Expediente: 00149/2011                                                                                                    |
| Juicio: EJECUTIVO MERCANTIL                                                                                                    |
| Promovente(s): • JUAN PEREZ PEREZ                                                                                                    |
| Demandado(s):: • CARLOS REYES REYES                                                                                                    |
| Contenido de la Promoción Electrónica                                                                                                    |
| Escriba un nombre para su Promoción Electrónica                                                                                                    |
|                                                                                                    |
| Redacte su Promoción                                                                                                    |
|                                                                                                    |
|                                                                                                    |

# Paso 5.- Realice su promoción electrónica.

- a) Teclee un título.
- b) Seleccione el archivo donde tiene su promoción previamente redactada (SIN EL PLIEGO DE POSICIONES).
- c) Haga click en "Subir".
- d) Pre visualice su promoción electrónica.

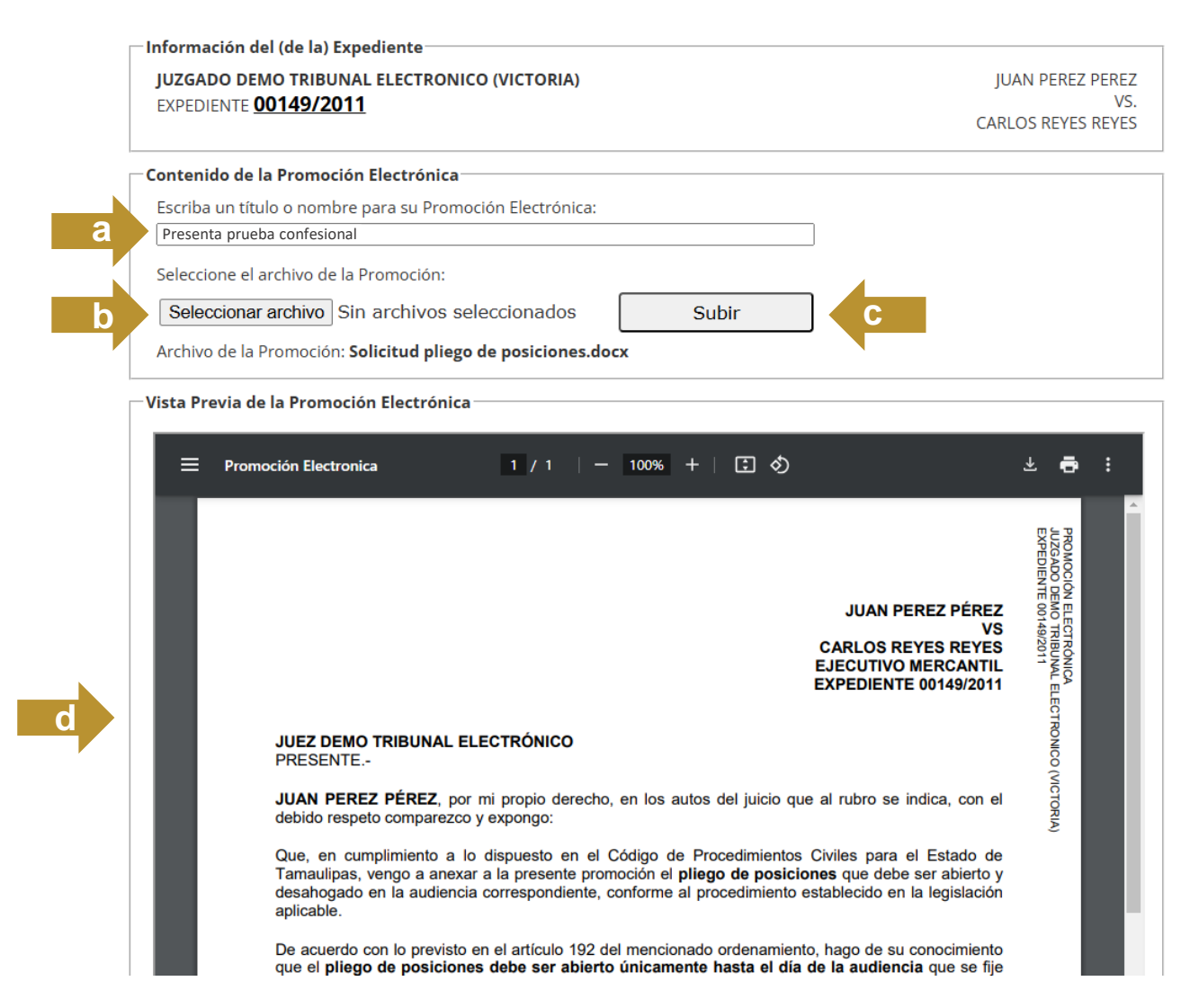

## Paso 6.- Anexe su pliego de posiciones.

- a) Seleccione, en la sección "Anexo con Contraseña", el archivo donde previamente redactó su pliego de posiciones.
- b) Teclee una **contraseña para protegerlo** (entre 8 y 12 caracteres). **Recuerde no olvidar su contraseña**, porque la debe proporcionar en la fecha de la audiencia.
- c) Haga click en "Subir".

Nota: Puede seguir usando la sección "Anexos" para subir documentos que por su naturaleza no requieren protección.

| Anexos                                                                                                    |  |  |  |  |  |  |  |
|----------------------------------------------------------------------------------------------------|--|--|--|--|--|--|--|
| Seleccione los archivos anexos:         Seleccionar archivo         Sin archivos seleccionados         Subir                                                                                                    |  |  |  |  |  |  |  |
|                                                                                                    |  |  |  |  |  |  |  |
| Anexo con Contraseña                                                                                                    |  |  |  |  |  |  |  |
| Seleccione archivo anexo que no estará visible en su escrito, pero será protegido por una contraseña establecida por usted; y<br>será enviado al JUZGADO para visualizarse el día de la diligencia, donde usted proporcionará la contraseña para visualizarse (NO<br>la debe olvidar). Después haga click en el botón "SUBIR". |  |  |  |  |  |  |  |
| Seleccionar archivo pliego de posiciones.docx Tipo: PLIEGO DE POSICIONES -                                                                                                    |  |  |  |  |  |  |  |
| Contraseña (entre 8 y 12 caracteres): abogado2025 Subir                                                                                                    |  |  |  |  |  |  |  |
| Cantidad de Anexos: 0 b                                                                                                    |  |  |  |  |  |  |  |
| Firma Electrónica Avanzada (FELAVA Multiplatatorma)                                                                                                    |  |  |  |  |  |  |  |
| Firmante: JUAN PEREZ DEMO                                                                                                    |  |  |  |  |  |  |  |
| AC: SUPREMO TRIBUNAL DE JUSTICIA DEL ESTADO DE TAMAULIPAS                                                                                                    |  |  |  |  |  |  |  |
| No. Serie: 3030303030303030303030303030303030333333                                                                                                    |  |  |  |  |  |  |  |
| Valido Hasta: <b>26/06/2026</b>                                                                                                    |  |  |  |  |  |  |  |
| Si olvidó la contraseña haga <u>CLICK AQUI</u> .                                                                                                    |  |  |  |  |  |  |  |
| Firmar y Enviar                                                                                                    |  |  |  |  |  |  |  |

| Anexos                                                                                                    |  |  |  |  |  |
|----------------------------------------------------------------------------------------------------|--|--|--|--|--|
| Seleccione los archivos anexos:                                                                                                    |  |  |  |  |  |
| Seleccionar archivo Sin archivos seleccionados Subir                                                                                                    |  |  |  |  |  |
| Cantidad de Anexos: <b>0</b>                                                                                                    |  |  |  |  |  |
| Anexo con Contraseña                                                                                                    |  |  |  |  |  |
| Seleccione archivo anexo que no estará visible en su escrito, pero será protegido por una contraseña establecida por usted; y<br>será enviado al JUZGADO para visualizarse el día de la diligencia, donde usted proporcionará la contraseña para visualizarse (NO<br>la debe olvidar). Después haga click en el botón "SUBIR". |  |  |  |  |  |
| Seleccionar archivo         Sin archivos seleccionados         Tipo: PLIEGO DE POSICIONES •                                                                                                    |  |  |  |  |  |
| Contraseña (entre 8 y 12 caracteres): Subir                                                                                                    |  |  |  |  |  |
| Cantidad de Anexos: 1                                                                                                    |  |  |  |  |  |
| pliego de posiciones.docx         PLIEGO DE POSICIONES         abogado2025         BORRAR                                                                                                    |  |  |  |  |  |
| Eirma Electrónica Avanzada (EELAVA Multinlataforma)                                                                                                    |  |  |  |  |  |
| Firmante: IUAN PEREZ DEMO                                                                                                    |  |  |  |  |  |
| AC: SUPREMO TRIBUNAL DE JUSTICIA DEL ESTADO DE TAMAULIPAS                                                                                                    |  |  |  |  |  |
| No. Serie: <b>30303030303030303030303030303033333</b>                                                                                                    |  |  |  |  |  |
| Valido Hasta: <b>26/06/2026</b>                                                                                                    |  |  |  |  |  |
| Si olvidó la contraseña haga <u>CLICK AQUI</u> .                                                                                                    |  |  |  |  |  |
| Firmar y Enviar                                                                                                    |  |  |  |  |  |

| Anexos                                                                                                    |                                                                                                    |  |  |  |  |
|----------------------------------------------------------------------------------------------------|----------------------------------------------------------------------------------------------------|--|--|--|--|
| Seleccione los archivos anexos:                                                                                                    |                                                                                                    |  |  |  |  |
| Seleccionar archivo Sin archivos sele                                                                                                    | leccionados Subir                                                                                                    |  |  |  |  |
|                                                                                                    |                                                                                                    |  |  |  |  |
| Cantidad de Anexos: <b>0</b>                                                                                                    |                                                                                                    |  |  |  |  |
| Anexo con Contraseña                                                                                                    |                                                                                                    |  |  |  |  |
| Seleccione archivo anexo que no estará visi<br>será enviado al JUZGADO para visualizarse<br><mark>la debe olvidar)</mark> . Después haga click en el be                                            | sible en su escrito, pero será protegido por una contraseña establecida por usted; y<br>e el día de la diligencia, donde usted proporcionará la contraseña para visualizarse (NO<br>botón "SUBIR". |  |  |  |  |
| Seleccionar archivo Sin archivos seleccionados Tipo: PLIEGO DE POSICIONES -                                                                                                    |                                                                                                    |  |  |  |  |
| Contraseña (entre 8 y 12 caracteres): Subir                                                                                                    |                                                                                                    |  |  |  |  |
| Cantidad de Anexos: <b>1</b>                                                                                                    |                                                                                                    |  |  |  |  |
| pliego de posiciones.docx                                                                                                    | PLIEGO DE POSICIONES abogado2025 BORRAR                                                                                                    |  |  |  |  |
| Firma Electrónica Avanzada (FELAVA Multiplataforma)<br>Firmante: JUAN PEREZ DEMO<br>AC: SUPREMO TRIBUNAL DE JUSTICIA DEL ESTADO DE TAMAULIPAS<br>No. Serie: 30303030303030303030303030303030303030 |                                                                                                    |  |  |  |  |
| Firmar y Enviar                                                                                                    |                                                                                                    |  |  |  |  |

**Paso 9.-** Teclear contraseña de FELAVA y hacer click en "Aceptar".

| Anexos                                                                                       |                                             |                                               |  |  |  |  |  |  |
|----------------------------------------------------------------------------------------------|---------------------------------------------|-----------------------------------------------|--|--|--|--|--|--|
| Seleccione los archivos anexos:                                                              |                                             |                                               |  |  |  |  |  |  |
| Seleccionar archivo Sin archiv                                                               | vos seleccionados Subir                     | _                                             |  |  |  |  |  |  |
| Cantidad de Anexos: <b>0</b>                                                                 | Firma y Enviar                              |                                               |  |  |  |  |  |  |
| Anexo con Contraseña                                                                         | Contraseña de su Firma Electrónica Avanzada |                                               |  |  |  |  |  |  |
| Seleccione archivo anexo qu<br>será enviado al [JUZGADO/S/<br>visualizarse (NO la debe olvio |                                             | establecida por usted; y<br>i contraseña para |  |  |  |  |  |  |
| Seleccionar archivo Sin                                                                      |                                             |                                               |  |  |  |  |  |  |
| Contraseña (entre 8 y 12 car                                                                 | Aceptar Cancelar                            |                                               |  |  |  |  |  |  |
| Cantidad de Anexos: 1                                                                        | •                                           |                                               |  |  |  |  |  |  |
| pliego de posiciones.docx                                                                    | PLIEGO DE POSICIONES abogado2025            | BORRAR                                        |  |  |  |  |  |  |
| Eirma Electrónica Avanzada (EELAVA Multinlataforma)                                          |                                             |                                               |  |  |  |  |  |  |
| Firmante: <b>JUAN PEREZ DEMO</b>                                                             | ······                                      |                                               |  |  |  |  |  |  |
| AC: SUPREMO TRIBUNAL DE JUSTI                                                                | CIA DEL ESTADO DE TAMAULIPAS                |                                               |  |  |  |  |  |  |
| No. Serie: <b>303030303030303030303030303030303333</b>                                       |                                             |                                               |  |  |  |  |  |  |
| Valido Hasta: <b>26/06/2026</b>                                                              | Valido Hasta: 26/06/2026                    |                                               |  |  |  |  |  |  |
| Si olvidó la contraseña haga <u>CLICK</u>                                                    | AQUI.                                       |                                               |  |  |  |  |  |  |
| Firmar y Enviar                                                                              |                                             |                                               |  |  |  |  |  |  |

\_\_\_\_\_

Paso 10.- Confirmación de envío de Promoción Electrónica.

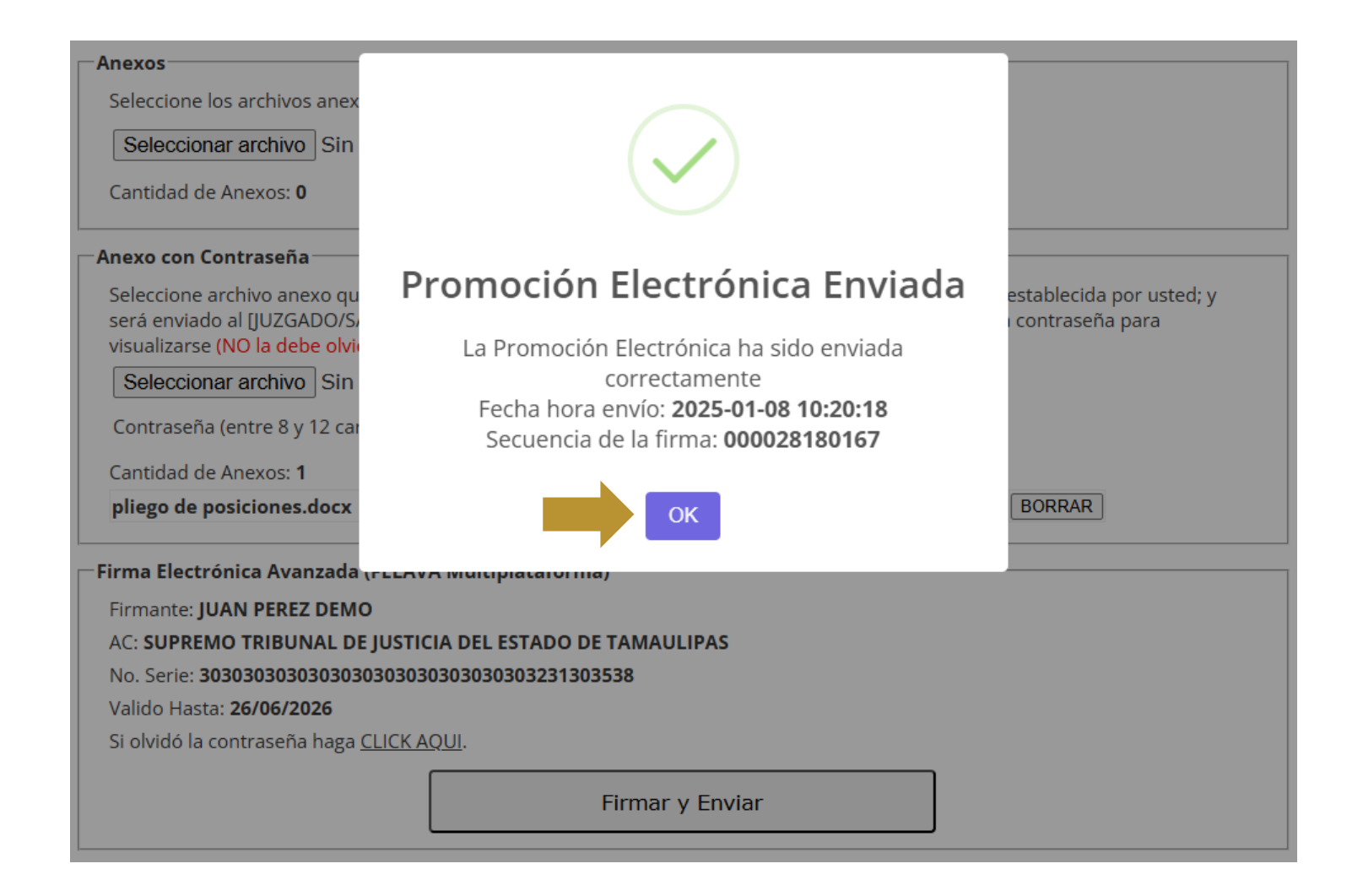

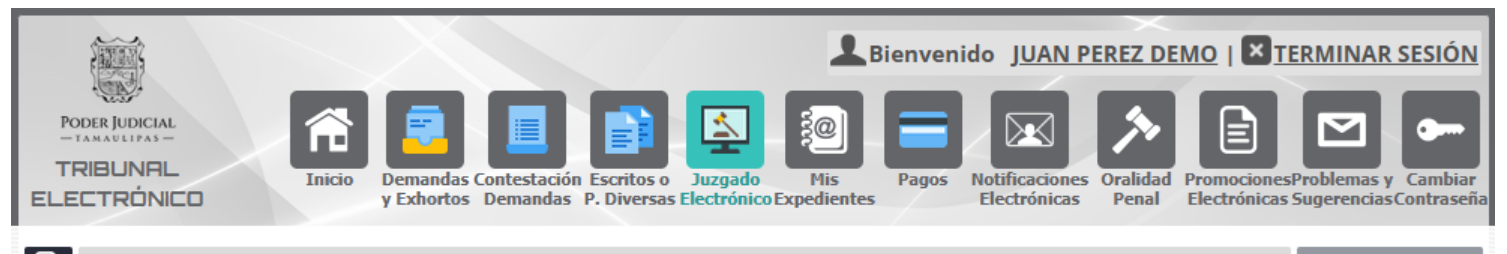

#### PROMOCIONES ELECTRÓNICAS

PROMOCIONES ELECTRONICAS para el Expediente 00149/2011 del (de la) JUZGADO DEMO TRIBUNAL ELECTRONICO (VICTORIA)

| Fecha de<br>Envío           | Fecha Acordado<br>Acuerdo | Título                        | Archivos                                                                                                    | Ver PE |
|-----------------------------|---------------------------|-------------------------------|----------------------------------------------------------------------------------------------------|--------|
| 08/01/2025<br>10:20:18 hrs. |                           | Se anexa pliego de posiciones | <ul> <li>Promoción (DOCX)</li> <li>Promoción (PDF)</li> <li>Anexo 001 (DOCX)<br/>[PLIEGO DE POSICIONES]</li> <li>Anexo 001 (PDF) [PLIEGO<br/>DE POSICIONES]</li> </ul> |        |

**« REGRESAR** 

**Paso 12.-** Únicamente se visualiza la promoción, sin el pliego de posiciones protegido con contraseña.

| Promoción Electrónica                                                                                                    | 1 / 2   - 100%                                                                                                    | +   🗄 \delta                                                                                 | ± 🖶                                                                           | : |
|----------------------------------------------------------------------------------------------------|----------------------------------------------------------------------------------------------------|----------------------------------------------------------------------------------------------|-------------------------------------------------------------------------------|---|
|                                                                                                    | PODER JUDICIAL TAMAULIPAS<br>TRIBUNAL ELE CIRONICO<br>08/01/2025 10:20:18 HS<br>JUZGADO DEMO TRIBUNAL<br>ELECTRONICO | JUAN PEREZ PÉREZ<br>VS<br>CARLOS REYES REYES<br>EJECUTIVO MERCANTIL<br>EXPEDIENTE 00149/2011 | PROMOCIÓN ELECTRÓNICA<br>JUZGADO DEMO TRIBUNAL ELECT<br>EXPEDIENTE 00149/2011 |   |
| JUEZ DEMO TRIBUNA<br>PRESENTE                                                                                                    | AL ELECTRÓNICO                                                                                                    |                                                                                              | rronico (                                                                     |   |
| JUAN PEREZ PÉREZ,<br>debido respeto compar                                                                                                    | , por mi propio derecho, en los a<br>ezco y expongo:                                                                 | utos del juicio que al rubro se indica, con el                                               | VICTORIA)                                                                     |   |
| Que, en cumplimiento a lo dispuesto en el Código de Procedimientos Civiles para el Estado de<br>Tamaulipas, vengo a anexar a la presente promoción el <b>pliego de posiciones</b> que debe ser abierto y<br>desahogado en la audiencia correspondiente, conforme al procedimiento establecido en la legislación<br>aplicable.                                                                                                    |                                                                                                    |                                                                                              |                                                                               |   |
| De acuerdo con lo previsto en el artículo 192 del mencionado ordenamiento, hago de su conocimiento<br>que el <b>pliego de posiciones debe ser abierto únicamente hasta el día de la audiencia</b> que se fije<br>para tal efecto, y no antes. Asimismo, reitero que las partes deberán comparecer a dicha audiencia<br>para el desahogo del pliego de posiciones de conformidad con el artículo 195 de la misma normativa,<br>que regula el desahogo de pruebas en los juicios civiles. |                                                                                                    |                                                                                              |                                                                               |   |
| En virtud de lo anterior, solicito que se tenga por presentada la presente promoción y se me notifique la fecha en que se fijará la audiencia de desahogo del pliego de posiciones, en la cual se abrirá y desahogará el mismo, conforme a lo dispuesto en el Código de Procedimientos Civiles para el Estado de Tamaulipas.                                                                                                    |                                                                                                    |                                                                                              |                                                                               |   |
| Por lo expuesto, a Usted C. Juez, pido:                                                                                                    |                                                                                                    |                                                                                              |                                                                               |   |
| PRIMERO Se me teng                                                                                                    | PRIMERO Se me tenga por presentada la presente promoción.                                                            |                                                                                              |                                                                               |   |
| SEGUNDO Se agregue a los autos el pliego de posiciones anexo, que deberá abrirse únicamente en<br>la audiencia que se convoque para su desahogo.                                                                                                    |                                                                                                    |                                                                                              |                                                                               |   |
| <b>TERCERO</b> Se notifiqu<br>a la normativa procesal                                                                                                    | ue la fecha de la audiencia para el o<br>vigente.                                                                    | desahogo del pliego de posiciones, conforme                                                  |                                                                               |   |
|                                                                                                    | PROTESTO LO NEC<br>CIUDAD VICTORIA, TA                                                                               | ESARIO<br>MAULIPAS                                                                           |                                                                               |   |

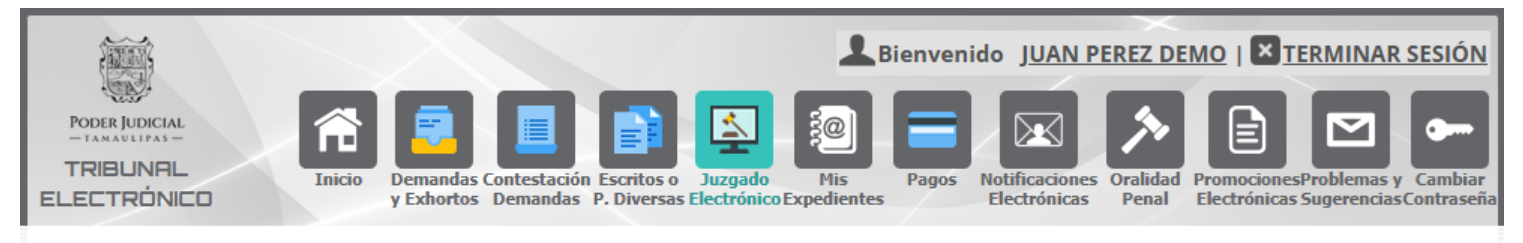

**« REGRESAR** 

#### PROMOCIONES ELECTRÓNICAS

PROMOCIONES ELECTRONICAS para el Expediente 00149/2011 del (de la) JUZGADO DEMO TRIBUNAL ELECTRONICO (VICTORIA)

| Fecha de<br>Envío           | Fecha Acordado<br>Acuerdo | Título                        | Archivos                                                                                                    | Ver PE |
|-----------------------------|---------------------------|-------------------------------|----------------------------------------------------------------------------------------------------|--------|
| 08/01/2025<br>10:20:18 hrs. |                           | Se anexa pliego de posiciones | <ul> <li><u>Promoción (DOCX)</u></li> <li><u>Promoción (PDF)</u></li> <li><u>Anexo 001 (DOCX)</u><br/>[PLIEGO DE POSICIONES]</li> <li><u>Anexo 001 (PDF) [PLIEGO</u><br/><u>DE POSICIONES]</u></li> </ul> |        |

El día de la audiencia o diligencia **debe proporcionar la contraseña** para que el documento pueda ser visualizado en el JUZGADO.

| ■ | Ver                                                                                         | 1 / 2   -                                                 | 100% +                         | E 🔊                                          | Ŧ                                   | ē       | : |
|---|---------------------------------------------------------------------------------------------|-----------------------------------------------------------|--------------------------------|----------------------------------------------|-------------------------------------|---------|---|
| Γ |                                                                                             |                                                           |                                |                                              |                                     |         |   |
| L | PLIEGO DE POSICIONES                                                                        |                                                           |                                |                                              |                                     |         |   |
| L | 1. ;Reconoce usted la<br>Préstamo" fechado el                                               | firma que apare                                           | ece en el d                    | ocumento denomin                             | nado "Contrato d                    | е       |   |
| L | 2. ¿Es cierto que usted                                                                     | recibió la cantid                                         | ad de \$100                    | ,000.00 (cien mil p                          | esos) conforme                      | al      |   |
| L | <ol> <li>¿Reconoce usted qu saldo insoluto?</li> </ol>                                      | e en dicho contra                                         | ato se pactó                   | o un interés mensu                           | al del 5% sobre                     | el      |   |
|   | <ul> <li>4. ¿Está de acuerdo co<br/>\$150,000.00 (ciento o<br/>del actor?</li> </ul>        | on la cantidad to<br>cincuenta mil pes                    | otal reclama<br>sos), más int  | ida en la demanda<br>tereses y gastos, c     | a, que asciende<br>onforme al cálcu | a<br>o  |   |
| L | 5. ¿Es cierto que no l<br>mencionada en el co                                               | na realizado ning<br>ntrato de préstam                    | gún <mark>p</mark> ago p<br>o? | arcial o total resp                          | ecto de la deud                     | а       |   |
| L | <ol> <li>¿En algún momento<br/>contrato de préstamo</li> </ol>                              | ha solicitado un<br>a favor del dema                      | na prórroga<br>andante?        | o modificación er                            | n los términos d                    | el      |   |
| L | <ol> <li>¿Ha tenido alguna co<br/>relacionada con el ino</li> </ol>                         | municación por e<br>cumplimiento de r                     | escrito o de la d              | cualquier otro tipo (<br>euda?               | con el demandant                    | е       |   |
|   | <ol> <li>¿Es cierto que la car<br/>demandante se utiliz<br/>podría haber alegado</li> </ol> | ntidad de \$100,00<br>ó para fines pers<br>en su defensa? | 00.00 (cien<br>sonales y no    | mil pesos) que le f<br>o para fines comer    | ue otorgada por<br>ciales como uste | el<br>d |   |
| L | <ol> <li>¿Acepta que el dema<br/>del incumplimiento de</li> </ol>                           | andante tiene der                                         | echo a exig                    | ir el pago total de l<br>idos en el contrato | a deuda, en virtu                   | d       |   |
| L | 10.¿Existe algún acuer<br>solucionar este confli                                            | do o negociación                                          | n pendiente                    | entre usted y el                             | demandante par                      | а       |   |
| L | 11.¿Está dispuesto a re                                                                     | alizar algún pago<br>prida?                               | $o$ parcial o $\epsilon$       | establecer un conve                          | enio para saldar I                  | а       |   |
|   | 12. ¿Desea que se realio<br>expuestos en la dema                                            | ce alguna otra ac<br>anda de juicio eje                   | laración o n<br>cutivo merca   | nanifestación en cu<br>antil?                | ianto a los hecho                   | S       |   |
|   |                                                                                             |                                                           |                                |                                              |                                     |         |   |
|   |                                                                                             |                                                           |                                |                                              |                                     |         |   |

Paso 15.- Presencia del interesado en la fecha de la audiencia.

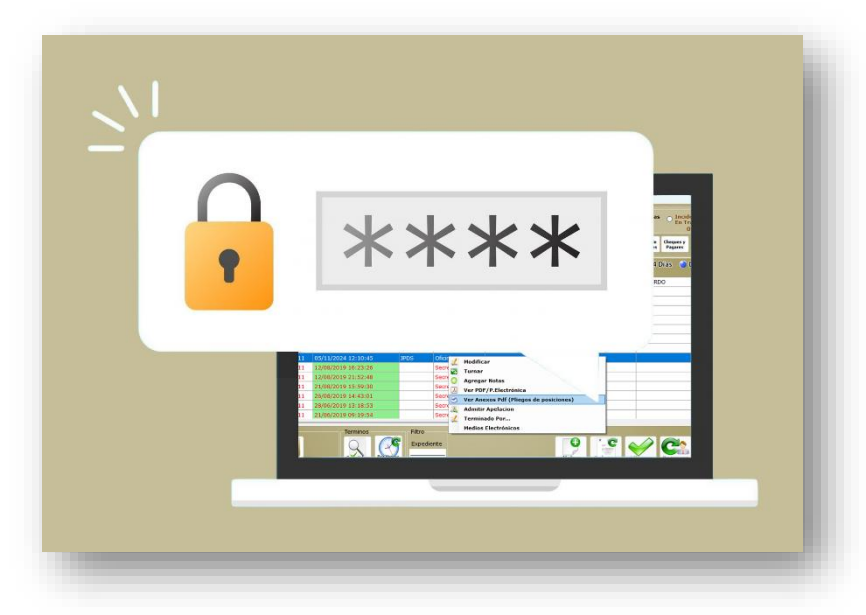

El día de la audiencia, el interesado debe proporcionar la **contraseña del Pliego de Posiciones**, permitiendo así la apertura del documento dentro del **Sistema de Gestión del Juzgado**. Hasta ese momento, el contenido del pliego permanece completamente resguardado, garantizando la seguridad y confidencialidad de la información.

Este mecanismo asegura que el pliego solo pueda ser consultado en el momento procesal correspondiente, evitando accesos anticipados o modificaciones indebidas. De esta manera, se protege la **transparencia del proceso judicial**, asegurando que todas las partes conozcan el contenido del documento **al mismo tiempo y bajo condiciones controladas**.